# Enable Windows Firewall via GPO

## VERY IMPORTANT! DO NOT APPLY THIS POLICY UNTIL COMPLETLEY CONFIGURED!!

- 1. Open Group Policy Management
  - a. Expand Domain and Right Click on Group Policy Objects
  - b. Select New
  - c. Name: Enable Windows Firewall

| Group Policy Management                                               | Group Policy Objects in school.local |
|-----------------------------------------------------------------------|--------------------------------------|
| <ul> <li>A Forest: school.local</li> <li>A Domains</li> </ul>         | Contents Delegation                  |
| <ul> <li>school.local</li> <li>Default Domain Policy</li> </ul>       | New GPO × G                          |
| > Domain Controllers                                                  | Name:                                |
| Faculty     Transform     Faculty     Faculty     Faculty     Faculty | Enable Windows Firewall              |
| Group Policy Objects     Appl ocker                                   | Source Starter GPO:                  |
| Apps Install     test     Default Domain Controllers Polic            | 3 OK Cancel                          |

- 2. Right Click the newly created GPO and select Edit
  - a. Expand Computer Configuration>Policies>Windows Settings>Security Settings
  - b. Open Windows Defender Firewall with Advanced Security
  - c. Click Windows Defender Firewall Properties

| Computer Configuration     Policies                                                                       | Windows Defender Firewall with Advanced Ser                                                                                                    |
|----------------------------------------------------------------------------------------------------|----------------------------------------------------------------------------------------------------|
| > Software Settings                                                                                       |                                                                                                    |
| Vindows Settings     Name Resolution Policy                                                               | Overview                                                                                                    |
| <ul> <li>Scripts (Startup/Shutdown)</li> <li>Imployed Printers</li> <li>Security Settings</li> </ul>      | Domain Profile      Windows Defender Firewall state is not configure                                                                                   |
| Account Policies     Local Policies     Event Log                                                         | Private Profile  Windows Defender Firewall state is not configure                                                                                      |
| Restricted Groups     System Services     Registry                                                        | Public Profile  Windows Defender Firewall state is not configure                                                                                       |
| A File System     The Wired Network (IEEE 802.3) Policies     The Windows Defender Firewall with Advances | Windows Defender Firewall Properties     Oction     Started                                                                                            |
| Windows Defender Firewall with Adva                                                                       | Authenticate communications between<br>Create connection security rules to specify how and w<br>protected by using Internet Protocol security (IPsec). |
| Network List Manager Policies                                                                             | Connection Security Rules                                                                                                    |

- a. For EACH Profile Firewall state: On (recommended)
- b. For EACH Profile Inbound connections: Block (default)
- c. For EACH Profile Outbound connections: Allow (default)

| Specify beha       | avior for when a                        | computer               | ris conne | ected to it: | ings<br>s corpora | te |
|--------------------|-----------------------------------------|------------------------|-----------|--------------|-------------------|----|
| State              | irewall state:                          |                        | On (recor | mmended      | )                 | ~  |
|                    | Inbound conne                           | ections:               |           | Block (de    | fault)            | ~  |
|                    | Outbound con                            | nections:              |           | Allow (de    | fault)            | ~  |
| Settings<br>S      | pecify settings th<br>lefender Firewall | nat contro<br>behavior | l Windov  | ws           | Customize         | Ð  |
| Logging<br>S<br>tr | pecify logging se<br>oubleshooting.     | ettings for            |           | 1            | Customiz          | e  |
|                    |                                         |                        |           |              |                   |    |

- d. For EACH Profile Settings Customize
  - i. Display a notification: No
  - ii. Allow Unicast response: Yes (default)
  - iii. Apply local firewall rules: No note: this setting forces the machine to only allow rules set by the GPO
  - iv. Apply local connection security rules: Yes (default)

| Customize Settings for the Domain Profile                                                                         |                                                     | $\times$ |  |
|----------------------------------------------------------------------------------------------------|-----------------------------------------------------|----------|--|
| Specify settings that control Windows Defender Firewa<br>behavior.                                                | II with Advanced Security                           |          |  |
| Firewall settings                                                                                                 |                                                     |          |  |
| Display notifications to the user when a program is blo<br>inbound connections.                                   | cked from receiving                                 |          |  |
| Display a notification:                                                                                           | No ~                                                |          |  |
| Unicast response                                                                                                  |                                                     |          |  |
| Allow unicast response to multicast or broadcast network traffic.                                                 |                                                     |          |  |
| Allow unicast response: Yes (default)                                                                             |                                                     |          |  |
| Bule merging                                                                                                    |                                                     |          |  |
| Allows rules created by local administrators to be merg<br>through Group Policy. This setting can only be applied | ed with rules distributed<br>by using Group Policy. |          |  |
| Apply local firewall rules:                                                                                       | No ~                                                |          |  |
| Apply local connection security rules:                                                                            | Yes (default)                                       |          |  |
|                                                                                                    |                                                     |          |  |
|                                                                                                    | OK Cancel                                           |          |  |

e. For EACH profile leave logging set to Not configured. This will allow us to manually enable and customize the logging settings on the machine(s) we are troubleshooting.

3.

- 4. Configure Inbound Rules
  - a. Allow Ping and SMB
    - i. Right click Inbound Rules and select New Rule

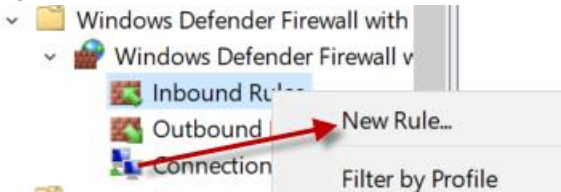

ii. Select Predefined and choose 'File and Printer Sharing' from the dropdown.

5

#### Rule Type

| Select the type of firewall rule to cre              | eate.                                                                                                    |
|------------------------------------------------------|----------------------------------------------------------------------------------------------------|
| Steps:<br>Rule Type                                  | What type of rule would you like to create?                                                                                                    |
| <ul> <li>Predefined Rules</li> <li>Action</li> </ul> | <ul> <li>Program<br/>Rule that controls connections for a program.</li> <li>Port<br/>Rule that controls connections for a TCP or UDP port.</li> <li>Predefined:<br/>Rule that controls connections for a Windows experience.</li> <li>Custom<br/>Custom<br/>Custom rule.</li> </ul> |

#### iii. Only Check Echo Request - ICMPv4-In AND SMB-In

Which rules would you like to create?

The following rules define network connectivity requirements for the selected predefined group. Rules that are checked will be created. If a rule already exists and is checked, the contents of the existing rule will be overwritten.

| Name                                                 | Rule Exists | Profile |   |
|------------------------------------------------------|-------------|---------|---|
| File and Printer Sharing (LLMNR-UDP-In)              | No          | All     |   |
| File and Printer Sharing (Echo Request - ICMPv6-In)  | No          | All     |   |
| File and Printer Sharing (Echo Request - ICMPv4-In)  | No          | All     |   |
| File and Printer Sharing (Spooler Service - RPC-EPMA | No          | All     |   |
| File and Printer Sharing (Spooler Service - RPC)     | No          | All     |   |
| File and Printer Sharing (NB-Datagram-In)            | No          | All     |   |
| File and Printer Sharing (NB-Name-In)                | No          | AII     |   |
| File and Printer Sharing (SMB-In)                    | No          | All     |   |
| File and Printer Sharing (NB-Session-In)             | No          | All     |   |
| <                                                    |             |         | > |

iv. Allow the connection and click Finish

b. Allow WMI and DCOM

i. Right click Inbound Rules and select New Rule

| × 🗋 | Windows Defender Fir | ewall with        |   |
|-----|----------------------|-------------------|---|
| ~   | Windows Defende      | r Firewall v      |   |
|     | 🔣 Inbound Rut        |                   |   |
|     | 🔀 Outbound           | New Rule          |   |
| -   | Connection           | Filter by Profile | > |

ii. Select Predefined and choose 'Windows Management Instrumentation WMI'

| 🔗 New Inbound Rule Wiz               | ard                                                                                                    | ×      |
|--------------------------------------|----------------------------------------------------------------------------------------------------|--------|
| Rule Type                            |                                                                                                    |        |
| Select the type of firewall rule t   | o create.                                                                                                    |        |
| Steps:<br>Predefined Rules<br>Action | What type of rule would you like to create?  Program Rule that controls connections for a program. Pot Rule that controls connections for a TCP or UDP port.  Predefined: Windows Management Instrumentation (WMI) Rule that controls connections for a Windows experience. Custom Custom rule. | ×      |
|                                      | < Back Next >                                                                                                    | Cancel |

#### iii. Leave all 3 boxes checked

-

Which rules would you like to create?

The following rules define network connectivity requirements for the selected predefined group. Rules that are checked will be created. If a rule already exists and is checked, the contents of the existing rule will be overwritten.

| Name                                          | Rule Exists | Profile |  |
|-----------------------------------------------|-------------|---------|--|
| Windows Management Instrumentation (ASync-In) | No          | All     |  |
| Windows Management Instrumentation (WMI-In)   | No          | All     |  |
| Windows Management Instrumentation (DCOM-In)  | No          | All     |  |
|                                               |             |         |  |
|                                               |             |         |  |

iv. Allow the connection and click Finish

- c. Allow Remote Event Log Management
  - i. Right click Inbound Rules and select New Rule

| ~ | 1 V | Vindows Defender Fire | ewall with        |   |
|---|-----|-----------------------|-------------------|---|
|   | ~ 1 | Windows Defender      | Firewall v        |   |
|   |     | 🔣 Inbound Rut         |                   |   |
|   |     | S Outbound            | New Rule          |   |
|   |     | Connection            | Filter by Profile | > |

ii. Select Predefined and choose 'Remote Event Log Management'

| 🔗 New Inbound Rule Wiz             | zard                                                                                                    | $\times$ |
|------------------------------------|----------------------------------------------------------------------------------------------------|----------|
| Rule Type                          |                                                                                                    |          |
| Select the type of firewall rule t | to create.                                                                                                    |          |
| Steps:                             |                                                                                                    |          |
| Rule Type                          | What type of rule would you like to create?                                                                                                    |          |
| Predefined Rules                   |                                                                                                    |          |
|                                    | Rule that controls connections for a program.         Pott         Rule that controls connections for a TCP or UDP port.         Predefined:         Remote Event Log Management         Rule that controls connections for a Windows expensive.         Custom         Custom rule. |          |
|                                    | < Back Next > Cancel                                                                                                    |          |

iii. Leave all 3 boxes checked

Which rules would you like to create?

The following rules define network connectivity requirements for the selected predefined group. Rules that are checked will be created. If a rule already exists and is checked, the contents of the existing rule will be overwritten.

| Rules:                                  |             |         |   |
|-----------------------------------------|-------------|---------|---|
| Name                                    | Rule Exists | Profile |   |
| Remote Event Log Management (RPC-EPMAP) | No          | All     |   |
| Remote Event Log Management (NP-In)     | No          | All     |   |
| Remote Event Log Management (RPC)       | No          | All     |   |
|                                         |             |         |   |
|                                         |             |         |   |
|                                         |             |         |   |
|                                         |             |         |   |
|                                         |             |         |   |
|                                         |             |         |   |
| <                                       |             |         | > |

iv. Allow the connection and click Finish

- 5. Limit Inbound Rules to only allow from specific Remote IP addresses.
  - a. For EACH of the Inbound Rules you want to limit, Right Click and Select Properties

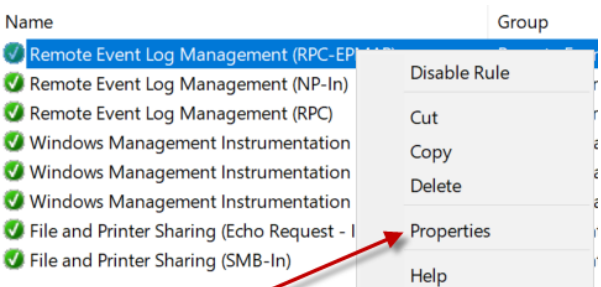

b. Go to the Scope tab and on *Remote IP address* select These IP addresses, click Add Remote Event Log Management (RPC-EPMAP) Properties

| General                                                                                                    | Programs and Services     |          | 5   | Remote        | e Computers  |
|----------------------------------------------------------------------------------------------------|---------------------------|----------|-----|---------------|--------------|
| Protocols and Ports                                                                                                    | Scope                     | Advanced | Loc | al Principals | Remote Users |
| Local IP address                                                                                                    | IP address<br>e IP addres | ses:     |     |               |              |
|                                                                                                    |                           |          |     | Add           |              |
|                                                                                                    |                           |          |     | Edit          |              |
|                                                                                                    |                           |          |     | Remove        |              |
| Remote IP address                                                                                                    | s                         |          |     |               |              |
| N 🔿 Any I                                                                                                    | IP address                |          |     |               |              |
| These results of the second second | e IP addres               | ses:     |     |               |              |
|                                                                                                    |                           |          |     | Add           |              |
|                                                                                                    |                           | /        |     | Edit          |              |
|                                                                                                    |                           |          |     | Remove        |              |

c. Enter the IP address you want to allow the connection from and click OK (I recommend adding ALL of your domain controllers, and any computer's IP address you might manage your workstations from) Click OK and close the Group Policy Editor

| IP Address                                                                           |                                        | ×         |
|--------------------------------------------------------------------------------------|----------------------------------------|-----------|
| Specify the IP addresses to match:                                                   |                                        |           |
| • This IP <u>a</u> ddress or subnet:                                                 |                                        |           |
| 192.168.88.10                                                                        |                                        |           |
| Examples: 192.168.0.12<br>192.168.1.0/24<br>2002:9d3b:1a31:4:2<br>2002:9d3b:1a31:4:2 | 208:74ff.fe39:6c4<br>208:74ff.fe39:0/1 | 43<br>112 |
| O This IP address range:                                                             |                                        |           |
| <u>F</u> rom:                                                                        |                                        |           |
| <u>T</u> o:                                                                          |                                        |           |
| <u>Predefined set of computers:</u>                                                  |                                        |           |
| Default gateway                                                                      |                                        | ~         |
|                                                                                      |                                        |           |
| C                                                                                    | OK                                     | Cancel    |

### 6. Apply GPO to Workstations OU

- a. From Group Policy Management, expand your Domain and find the Workstations OU you want to apply the Firewall GPO to. Do not apply this to your servers!
- b. Right Click and select 'Link an Existing GPO'

| Workstations                             |                            |
|------------------------------------------|----------------------------|
| Linked Gr                                | oup Policy Objects         |
|                                          | Link Order                 |
|                                          | 1                          |
| domain, ar<br>mg Wizard.<br>Unit<br>lere | nd Link it here            |
|                                          |                            |
|                                          | ng Wizard.<br>Unit<br>Here |

c. Select your Enable Windows Firewall GPO and click OK.

| Select GPO                        | $\times$ |
|-----------------------------------|----------|
| Look in this domain:              |          |
| school.local                      | ~        |
| Group Policy objects:             |          |
| Name                              |          |
| Default Domain Controllers Policy |          |
| Default Domain Policy             |          |
| Enable Windows Firewali           |          |
| $\mathbf{X}$                      |          |
| ок                                | Cancel   |